## **AUTOMATISER LES CALCULS**

## **AVEC GOOGLE SHEETS**

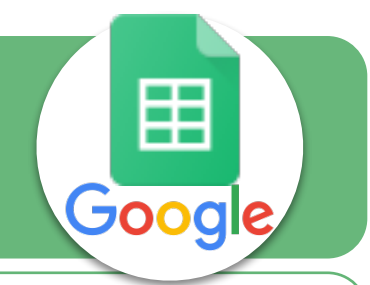

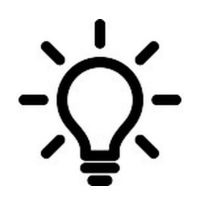

8

La feuille de calcul doit être capable d'afficher des résultats automatiquement. Comment saisir une formule dans une cellule ?

## L'addition

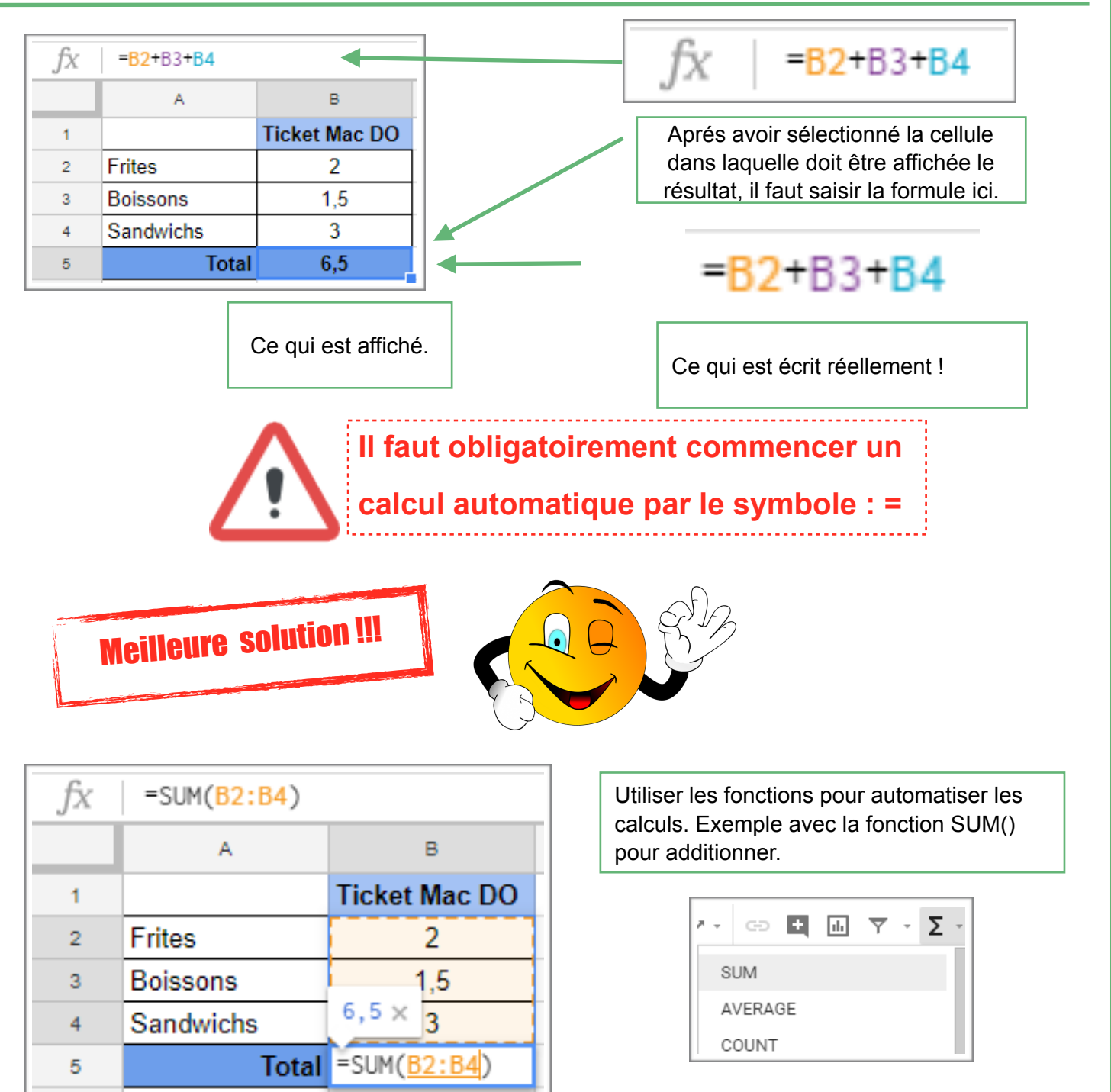

## Autres calculs

| Multiplier                                        | JX -62-63<br>Soustraire        |             | Di    | viser       |
|---------------------------------------------------|--------------------------------|-------------|-------|-------------|
| fx =AVERAGE(B2:B4)                                |                                |             |       |             |
|                                                   | A                              | Francais    | Maths | Technologie |
| Afficher une                                      |                                | 6           | 14    | 12          |
| movenne                                           |                                | 9           | 16    | 15          |
|                                                   |                                | 12          | 15    | 17          |
| $f_X = MAX(B2:D5)$                                | Moyenne                        | 9           | 15    | 14,67       |
| 0                                                 | Moyenne la j                   | olus haute  | 15    |             |
| Afficher la                                       | Moyenne la p                   | olus basse  | 9     |             |
| moyenne la valeur<br>la plus haute<br>fx =MIN(B5: | D5) Afficher I<br>moyenne la v | a<br>valeur |       |             |

| fx | = <mark>B5+(B5</mark> *B6) |               | =B5+(B5*B6)                                                                   |
|----|----------------------------|---------------|-------------------------------------------------------------------------------|
|    | A                          | в             |                                                                               |
| 1  |                            | Ticket Mac DO | $\mathbf{IOTAL ITC} = \mathbf{IOTAL HI} + (\mathbf{IOTAL HI}^{T}\mathbf{VA})$ |
| 2  | Frites                     | 2             |                                                                               |
| 3  | Boissons                   | 1,5           |                                                                               |
| 4  | Sandwichs                  | 3             |                                                                               |
| 5  | Total H.T.                 | 6,5           |                                                                               |
| 6  | TVA                        | 20,00%        | fx =B5*(1+B6)                                                                 |
| 7  | TOTAL T.T.C                | 7,8           |                                                                               |
|    |                            |               | <b>TOTAL TTC = TOTAL HT*(1+TVA)</b>                                           |